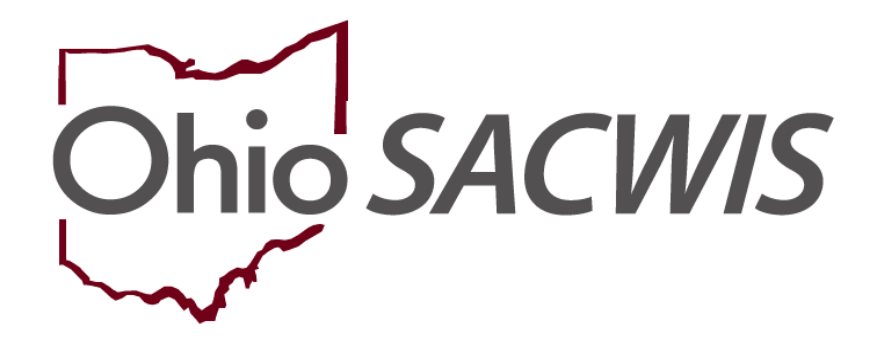

# **Knowledge Base Article**

# **Table of Contents**

| Overview                                | 2 |
|-----------------------------------------|---|
| Navigating to the Provider Match Screen | 3 |
| Entering Search Criteria                | 4 |
| Generating a Provider Match Report      | 7 |

# **Overview**

The **Provider Match** functionality in Ohio SACWIS can be used when locating a home for a child with specific needs or to create a list of all Providers for a specific agency or other chosen criteria. To access the functionality as well as the **Provider Match Report**, you must have a security role of **Provider Worker**.

## Navigating to the Provider Match Screen

To use the **Provider Match** functionality, complete the following steps.

- 1. From the Ohio SACWIS Home screen, click the Provider tab.
- 2. Click the **Provider Match** tab.

| Home          |            | Intake         | Case        |         | Provider |           | Financial             | Administration          |
|---------------|------------|----------------|-------------|---------|----------|-----------|-----------------------|-------------------------|
| Workload Prov | der Search | Provider Match | Recruitment | Inquiry | Training | Contracts | Agency Certifications | KCCP Pre-Screening Tool |

The Provider Match Search Criteria screen appears.

#### Important:

 The Service Category field defaults to Placement if the logged-in user is a private agency worker. For a public agency worker, the field is a drop-down list that includes additional values to select.

| Search For Provider Match |   |                            |                                                    |
|---------------------------|---|----------------------------|----------------------------------------------------|
| Service Category:         | ~ | Service Type:              | •                                                  |
| Search Date:              |   | U With Available Vacancies | Child has a kinship relationship with the provider |

- The Search Date field defaults to the system date.
- Both the **Agency Type** and the **Agency** field default to the agency of the logged-in user.

| Agency Type:<br>Public              | ~ |  |
|-------------------------------------|---|--|
|                                     |   |  |
| Test County Children Services Board |   |  |

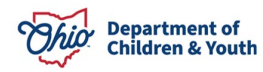

## **Entering Search Criteria**

- 1. In the **Service Type** field, select the appropriate service type.
- 2. If needed, click the appropriate name(s) in the **Available Counties** field. (This is not required, but can be used to find a home for a child in a specific county.)
- 3. Click the **Add** >> button to move the selection to the **Selected and Nearby Counties** field.
- 4. If needed, click the Additional Search Criteria link to expand the search fields.

| Search For Provider Match              |   |                    |                          |                    |                                     |
|----------------------------------------|---|--------------------|--------------------------|--------------------|-------------------------------------|
| Service Category:                      | ~ |                    | Service Type:            |                    | ~                                   |
| Search Date:                           |   |                    | With Available Vacancies | Child h            | as a kinship relationship with<br>r |
| Available Counties: 6                  |   | Selected Counties: |                          |                    |                                     |
| Add                                    |   | Remove             | ۹                        |                    |                                     |
| Blue                                   | * |                    |                          |                    |                                     |
| Red                                    |   |                    |                          |                    |                                     |
| Green                                  |   |                    |                          |                    |                                     |
| Purple                                 |   |                    |                          |                    |                                     |
| Yellow                                 |   |                    |                          |                    |                                     |
| Pink                                   |   |                    |                          |                    |                                     |
| Orange                                 |   |                    |                          |                    |                                     |
| Provider Name:                         |   | OR                 | Member Last Name:        | Member First Name: | Member Middle Name:                 |
| Child Information & Characteristics. V |   |                    |                          |                    |                                     |
| Provider Skills V                      |   |                    |                          |                    |                                     |

5. Enter data into the additional search fields as shown below.

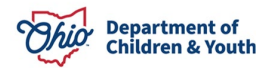

| Available Flovider Cla | aracteristics based on child informa | tuon: Selected Pro | vider characteristics based on child information |
|------------------------|--------------------------------------|--------------------|--------------------------------------------------|
| ٩                      | Add                                  | Remove             | Q                                                |
| 1                      |                                      | <b>A</b>           |                                                  |
| 2                      |                                      |                    |                                                  |
| 3                      |                                      |                    |                                                  |
| 4                      |                                      |                    |                                                  |
| 5 or More              |                                      |                    |                                                  |
| AIDS                   |                                      |                    |                                                  |
| Academic Problems      | s: Frequently                        |                    |                                                  |
| Acadomic Broblom       | - Occasionally                       | -                  |                                                  |
|                        |                                      |                    | Child Age Range:                                 |
|                        |                                      | ~                  |                                                  |

| Child Language:                          |                                  |                     |
|------------------------------------------|----------------------------------|---------------------|
|                                          | ~                                |                     |
|                                          |                                  |                     |
| Race: Select any that apply              |                                  |                     |
| American Indian                          | Asian                            | Alaskan Native      |
| Black/African American                   | Native Hawaiian                  | No Preference/All   |
| White                                    | Other Pacific Islander           | Unable to Determine |
| Multi-racial (one or more races unknown) | Multi-racial (all races unknown) |                     |

6. In the **Child Information** section, enter criteria into the fields as needed.

**Important:** The **Additional Search Criteria** fields allow you to search for specific criteria, for example if the child is deaf and needs to be placed in a setting where the caregiver speaks sign language.

| Available Provider Memb                               | er Skills:             | Selected Provider Member Skills: |  |
|-------------------------------------------------------|------------------------|----------------------------------|--|
| ٩                                                     | Add                    | Remove Q                         |  |
| Apnea Monitoring Tra                                  | ining                  |                                  |  |
| Behavior Modification                                 |                        |                                  |  |
| Braille                                               |                        |                                  |  |
| C.P.R.                                                |                        |                                  |  |
| Dentist                                               |                        |                                  |  |
| Educator                                              |                        |                                  |  |
| First Aid Training                                    |                        |                                  |  |
| Liconcod Dhysical The                                 | raniet                 | <b>_</b>                         |  |
|                                                       |                        |                                  |  |
| Ich Precision                                         |                        | Sort By:                         |  |
| ch Precision<br>esults metching entered names includi | ng AKA names/nicknames | Sort By:<br>Provider Name (A-Z)  |  |

7. When finished entering criteria, click the **Search** button.

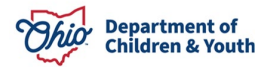

The results appear in the **Provider Match Search Results** section as shown below.

#### Important:

- A row displays for every service where a provider matches the **Service Type** selected.
- The only providers who appear in the **Additional Search Criteria** search results are those who meet all of the child's criteria.
- 8. To view specific provider details, click the View link in the appropriate row.

| Searc     | h Results                         |                 |                   |                 |                         |                         |
|-----------|-----------------------------------|-----------------|-------------------|-----------------|-------------------------|-------------------------|
| View      | Results in Map Collapse Services  | Expand Services |                   |                 |                         |                         |
| Result(s) | ) 1 to 15 of 21 / Page 1 of 2     |                 |                   |                 |                         | Results per page: 15 Go |
|           | Brouider Name / ID                |                 | Browider Category | Brovidor Status | Current Brimary Address | Current Vecencies       |
| view      | Test, Provider / 123456           |                 | NONODJES          | ACTIVE          |                         | current vacancies       |
|           | View Services                     |                 |                   |                 |                         |                         |
|           | Test County Children Services Boa | ırd:            |                   |                 |                         |                         |
|           | Family Counseling                 |                 |                   |                 |                         |                         |

#### The Provider Overview screen appears.

# View Results in Map

To display all match results in a map view, click on the button View Results in Map.

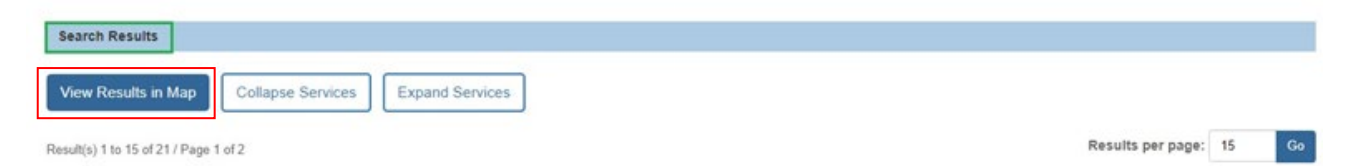

Google maps will create a map view of the search results. Click on the red/green pins on the map to bring up a photo view of the address (if available) and additional information about the Provider ID such as the County, School District, Total Current Placements, Provider Type(s), etc.

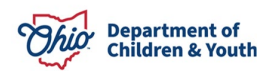

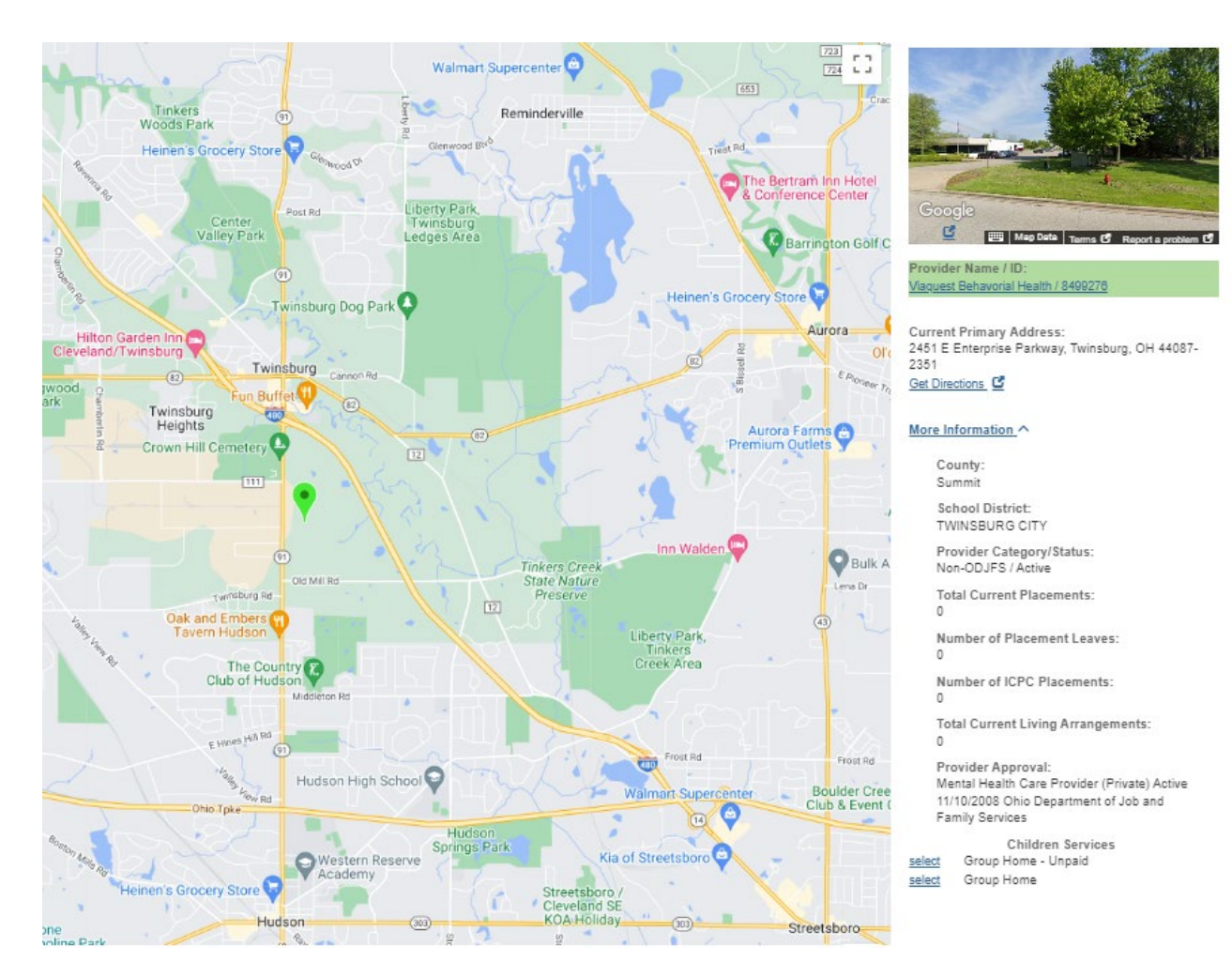

# **Generating a Provider Match Report**

1. At the bottom of the **Provider Match Search Criteria** screen, click the **Generate Report** button.

| view   | Test, Provider / 123456                            | NONODJFS | ACTIVE |
|--------|----------------------------------------------------|----------|--------|
|        | View Services ^                                    |          |        |
|        | Test County Department of Job and Family Services: |          |        |
|        | Family Counseling                                  |          |        |
|        |                                                    |          |        |
|        |                                                    |          |        |
|        |                                                    |          |        |
|        |                                                    |          |        |
| Genera | ate Report                                         |          |        |

The **Document Details** screen appears.

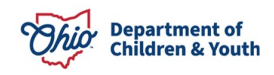

- 2. Review the **Select Report Output Format** section. **Excel** is pre-selected as the report format. If desired, select the **PDF** option.
- 3. Click the Generate Report button (again).

| ocument Details                                                                                                |              |                      |                  |      |
|----------------------------------------------------------------------------------------------------|--------------|----------------------|------------------|------|
| ocument Category:                                                                                              |              | Document Title:      | Provider Matches |      |
| /ork-Item ID:                                                                                                  |              | Work-Item Reference: | (Provider Match) |      |
| ask ID:                                                                                                    | 12           | Task Reference:      |                  |      |
| Document History                                                                                               |              |                      |                  |      |
| ID                                                                                                    | Date Created | Employee             | D                | Name |
|                                                                                                    |              |                      |                  |      |
|                                                                                                    |              |                      |                  |      |
| No. of the second second second second second second second second second second second second second second s |              |                      |                  |      |
| Document History                                                                                               |              |                      |                  |      |
| Document History<br>Select Report Output Format                                                                |              |                      |                  |      |
| Document History<br>Select Report Output Format<br>O PDF                                                       |              |                      |                  |      |
| Document History<br>Select Report Output Format<br>O PDF<br>© Excel                                            |              |                      |                  |      |

The screen displays a message that the report is being created.

|                                                            | help |
|------------------------------------------------------------|------|
| Your report is being created                               |      |
|                                                            |      |
| Please wait                                                |      |
|                                                            |      |
| Report Requested: 03:37:05 PM<br>Last Checked: 03:37:16 PM |      |
| Cancel                                                     |      |

The **Provider Match Report** appears. Following is an example of the report in PDF or Excel format.

| B14   | ▼ : × √ fe                     |                   |                       |                                     |                      |                                                   |                                   |  |
|-------|--------------------------------|-------------------|-----------------------|-------------------------------------|----------------------|---------------------------------------------------|-----------------------------------|--|
| 4     | А                              | В                 | с                     | D                                   | E                    | F                                                 | G                                 |  |
| 0     |                                |                   | Provider Match Report |                                     |                      |                                                   |                                   |  |
| 2     |                                |                   |                       |                                     |                      |                                                   |                                   |  |
| 3     | Provider Name                  | Provider Category | Provider Status       | Current Primary Address Information | Service Descriptions | Agency                                            | Total Number of Children Approved |  |
|       | County Children Services Board | Agency Contract   | Active                | Test Address                        | Outreach             | Test County Children Services Board               | 20                                |  |
|       | Foster Care Network, Inc.      | Agency Contract   | Active                | Test Address                        | Outreach             | Test County Department of Job and Family Services | 5                                 |  |
|       |                                |                   |                       |                                     |                      |                                                   |                                   |  |
| Dat   | te:                            | 11/13/2023        |                       |                                     |                      |                                                   |                                   |  |
| ) Tim | ie:                            | 03:18 PM          |                       |                                     |                      |                                                   |                                   |  |

If you need additional information or assistance, please contact the OFC Automated Systems Help Desk at <u>sacwis\_help\_desk@childrenandyouth.ohio.gov</u>.

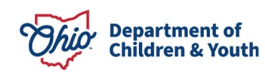